# 本質安全防爆ロガー(型番:YL-100Ex) クイックマニュアル

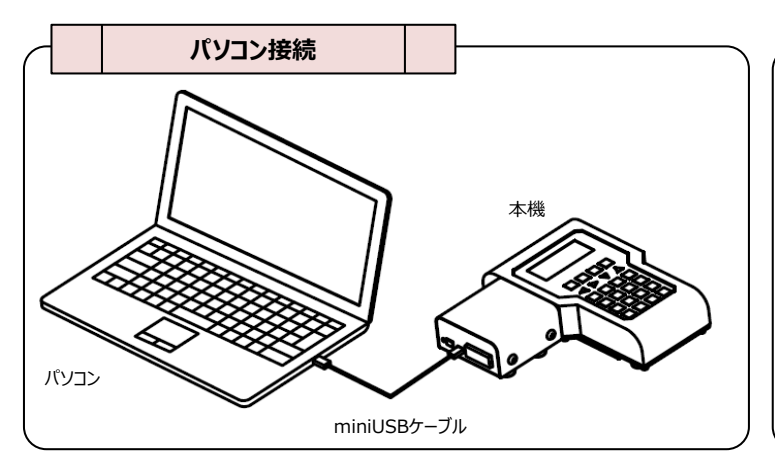

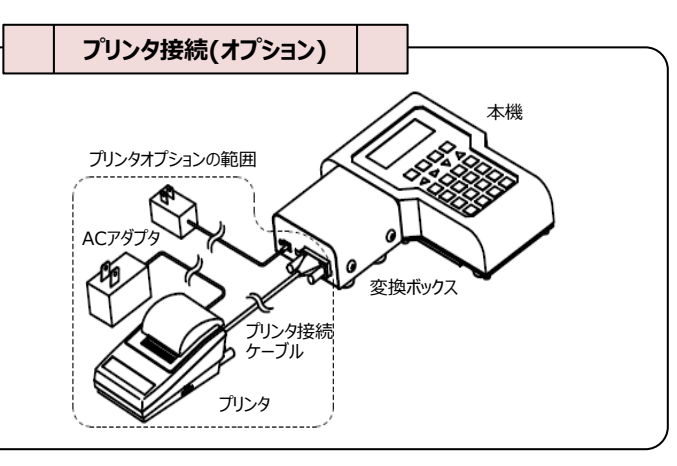

#### 計量データの受信(リアルタイム送信) パソコンに明細データを出力 ■18/ 2/15 16:15 ①ホーム画面で、のでを押すとデータ出力画面になります。 計量毎のデータを出力するときは、"メイサイ"を選び、「M を押し S1-N00 16:15 ①本機を電源オンにしてはかりの横に取り付けて、右の画面に ■シュッリョク 1/3 т •≯1サ1 状態にしてください。 0001 N 15.00kg シュウケイ ます ②はかりに品物を載せてください。安定サインが点灯したら ALLýsýts >> >> Receive ②全明細データを出力する場合は、"ALL"を示している状態で、 を押すと開始します。(手動加算の場合) 「「「を押します。 0001 N 0002 N 5.000 ka 9.995 ka ③送信が完了すると、はかりの画面に"Send"と表示します。 ③全てのデータを出力する場合は、 2007 を押します。 ④計量データが受信できると、本機の画面に"Received"と表示 した後、受信したデータを表示します。 ■シュフリョク →1..--> ∧ \* ソコン 2. X 7 \* リンタ 3.ショウキョ ④パソコンに出力する場合は、パソコンの受信ソフトを起動した後で、"パソコン"を示している状態で、「「「を押します。 ⑤出力してもデータは消去されませんので、カーソルが"ショウキョ" を示している状態で、「■」を押したあとで、"ジッコイウ"の表示 で、「■」を押して消去してください。 ■>3**9**73 ・0:キャンセル 1:シッコウ 計量データの受信(バッチ送信) ※パソコンでデータを受信をするためには、YL100データ受信の ソフトを及びUSBドライバソフトをインストールしておく必要があ 本機の を押して電源オンします。 はかりの横に取り付けてください。 ります。 18/2/15 16:15 S1-N00 16:15 T 0.00kg ②はかりの内部メモリに記憶している計量データを本機に送信 させる場合は、計量状態で、●を押しながらまたを押して、時計設定の画面にします。 0001 N 15.00 kg ff≣kg ⊱ 1200 プリンタに集計データを印字 ③時計設定の画面で、 またを押しながら またを押すと、データ 出力画面になり、右下に蓄積データの件数を表示します。 20 17 ■シュフリョク メイライ 2/3 ①ホーム画面で、<sup>0007</sup>を押すとデータ出力画面になります。 集計のデータを出力するときは、"シュウケイ"を選び、 mm を押し ④はかりの きを押すと送信を開始します。送信完了後は、 92951 outP-ます。 ALLýaýta 自動的に計量状態に戻ります。 1072 ■シュウケイ ②全集計データを出力する場合は、"ALL"を示している状態で、 ※はかりのパラメータ#14が1の設定でバッチ送信になります。 ™を押します。 カイスウ 641 600kg ③プリンタに出力する場合は、"プリンタ"を示している状態で、 ■シュウケイ 1 7 2 「「を押します。 2 --- > 7 9 7 9 3.21941 ④ データを出力してもデータは消去されませんので、カーソルが "ショキョ"を示している状態で、[m]を押したあとで、"ジッコイウ" の表示で、[m]を押して消去してください。 ■ショウキョ 8 7 2 →0:キャンセル 1:シ・フコウ コード(ロット)の設定 ①ホーム画面で、 ◀ ( ▶ )を押すと、 データ設定のコードを 入力する画面になります。 入力文字数英数加欄 品種呼出(全品種) ②入力画面で、標準を押すと、英数が欄が[1](数字)→ [A](英文字)→[ア](カナ文字)の順に切り替わります。 コード:1234ABCDアイウエ"を入力します。 (0) [1] .... Dホーム画面で、 €>)を押すと品種呼出画面になります。 品種呼出を行うはかりを選択して、 <sub>OUT</sub>を押します。 ■ t ン ジュ ∃ t \* \$ \* ジ 1 / 3 → SO - P 30 kg(5g) S1 - C 60 kg(10g) ■ a – k ②選択したはかりの全品種データを出力する機器を選択します。 S2-K 120kg(20g) C を押すと、1文字削除します。 全品種データは、はかり、プリンタ、パソコンのいずれかに出力で ■S0-C ヒンシュ 99ケン →1.--> ハカリ S0 2.X 7°リンタ 3.X ハ°リコン きます。 はかりに全品種データを送る場合は、本機をはかりの横に取り ④'A'の入力は、「課」を押し、英数が欄を[A]にして、2\*\* を押します。 M を押すど'A'の文字入力が完了します。 ■a-ŀ' (\_7) [A] 付け、「のの」を押すと送信を開始します。 1 2 3 4 A B - - -⑤'B'の入力は、2\*\* を2回押します。 「「を押すと'B'の文字が入力し、同様に、'C'、'D'を入力し • (8) [A] 1234ABCD7+++ 品種呼出(1品 7イウエオフィウエオ ます。 ⑥'ア'の入力は、「禁】を押し英数が欄を「ア」にして、「■」を押します。 ます。 1; を升すと'ア'の文字が入力し、同様に'イ'、'ウ'、'エ' を入力します。 ①ホーム画面で、「シ」を押すと品種呼出画前 品種呼出を行うはかりを選択して、「MT」を打 ■ テ ゚ - タ セ ッ テ イ(1 / 2) コート ゚ 1 2 3 4 AB CD 7 イ ウ \_\_\_\_\_\_\_ ②はかりID0に登録された品種データの品名 \_\_\_\_\_を押すと、カーソル(→)が指している1品

⑦ ■ を押すと文字入力画面が完了します。

※コード及びロットは、はかりがリアルタイム送信時のみ記憶しますので、バッチ送信では使用できまん。

ロット (ミセッテイ)

ます.

③ ■ を押すと、品種番号1の登録されてい を表示します。

| 品種)                  |                                                                         |
|----------------------|-------------------------------------------------------------------------|
| 面になります。<br>押します。     | ■とンジュ ∃と*9*ジ 1/3<br>→S0-P 30kg(5g)<br>SI-C 60kg(10g)<br>S2-K 120kg(20g) |
| を表示します。<br>種をはかりに送信し | ■S0-P 01/03<br>→01:7イウエオカキウ<br>02:ABCDEFGH                              |
| るデータの1画面目            | 03:12345678<br>■S0-P01 1/2<br>ヒンメイ アイウエオカキタ<br>モクヒョウ 10.000kg           |
|                      | 4337 1.000kg                                                            |

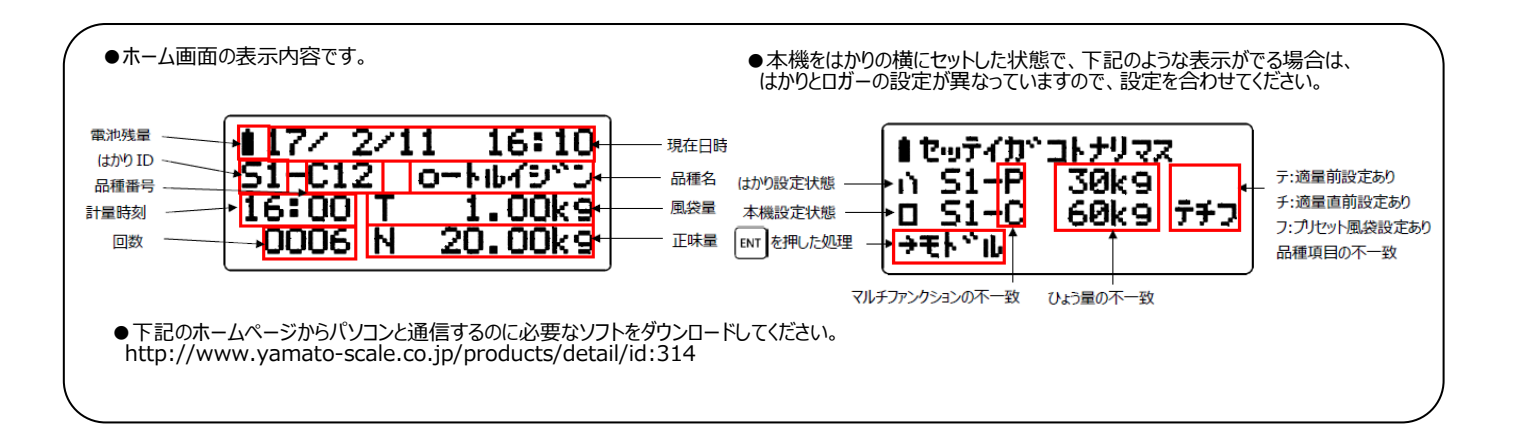

■ヒンシュ S0-P →S1-C

<u> 52 - K</u>

■ S 1 - C 0 ヒンメイ カケ・ン

777 2.307.

S1-C01

ショウケン

S1-001

S1-C01

■ S 1 - C 0 1 シ・ヨウケ・ン テキリヨウマエ チョクセ・ン

■ S 1 - C 0 1 7 キリョウマエ

P7991

■ S 1 - C 0 1

チョクセ・ン Pフウタイ

929-27

ショウケン く

■S1-C01 4/7 カケ・ン 10.00kg シ・ヨウケ・ン 11.00kg テキリョウマエ < ■>

トウロク 2/3 30kg(5g) 60kg(10g)

120kg(20g)

(1/7) (ミセッテイ) 0.00kg 0.00kg

7491224 <

0.00kg

11>

4/7

3/7 7イウエオカキタ 10.00kg

5/7 11.00kg 9.00kg d<5>

6/7 9.00 kg

1/1

1/6

. 0.0<u>0</u>kg

d 5 < 0.1>

đ

۲ 0.05>

2/7

# チェッカ用品種登録

①ホーム画面で、 🕑 を押すと品種登録画面になります。 ■ を押すと登録する品種番号の選択画面になります。

②品種番号1を登録するときは、 ■ を押します。

③品名を登録するときは、「「「を押し、品名を入力してください。

④下限値を"10kg"で登録する場合は、数字キーで"10" と入力した後に、「IIIT」を押します。

⑤上限値を"11kg"で登録する場合は、数字キーで"11" と入力した後に、[町]を押します。

⑥適量前値を"9 k g "で登録する場合は、数字キーで"9"と 入力した後に、 厨 を押します。

⑦適量直前の目量を"5目量"で登録する場合は、数字キーで "5"と入力した後に、 ■■を押します。

⑧プリセット風袋値を"0.1kg"で登録する場合は、数字 キーで"0.1"と入力した後に、
■■を押します。

⑨はかりの不足数量表示機能の作業単位の質量(単重)を "0.05kg"に設定する場合は、数字キーで"0.05' と 入力した後に、 [m] を押します。

※YL100品種管理のソフトを使えば、パソコンで品種作成が

できます。 YL100品種管理のソフトのインストールが必要です。

## 設定モード

| 設定モードでは、下記の設定ができます。<br>①はかり設定は、使用するはかりの仕様を設定します。<br>(但し、品種データを使用しない場合は、設定は不要です。)                         | ■メニュー 4/8<br>2. ヒンシュ ヨヒ・タ・シ<br>3. ヒンシュ トウロク<br>-4. セッテイ モート・         |
|----------------------------------------------------------------------------------------------------|----------------------------------------------------------------------|
| ②時計設定は、現在時刻(年月日時分秒)を、設定します。 ③その他設定は、オートオフ時間、受信時のLEDの点灯時間、 回数の扱い方を設定します。 ④印字設定は、印字データの頂目を設定します。           | ■セッテイ モート 1/(<br>→1.ハカリ セッテイ<br>2.トケイ セッテイ<br>3.ソノタ セッテイ             |
| <ul> <li>⑤送信設定は、パソコンに送信するデータの項目を設定します。</li> <li>⑥バージョン表示は、ロガー・変換ボックス・はかりのソフト<br/>バージョンを表示します。</li> </ul> | ■セッテイ モート * 8/0<br>4.インシ * セッテイ<br>5.ソウシン セッテイ<br>8.ハ *-シ *ョンヒョウ シ * |

|                                                                                                    | その他設定                                                                                                    |                                                                                                    |                                                                               |
|----------------------------------------------------------------------------------------------------|----------------------------------------------------------------------------------------------------|----------------------------------------------------------------------------------------------------|-------------------------------------------------------------------------------|
| その他という。<br>(1)オート源を<br>2)します(3)になった。<br>3)回該を使いたい。<br>(2)コート<br>(2)コート<br>(4)品かい。<br>(5)にかった。<br>(6)デーク。 | では、下記の設定ができます。<br>つは、キー操作及びデータ受信が一定時間ない場合<br>オフする機能で、オートオフ時間を設定します。<br>Dは、データ受信時にLEDを点灯させる時間を設定<br>回数を1にリセットする条件を設定しますが、この機<br>ためには、回数タイプをロガーの設定し、はかりと1:1<br>イム送信で使用して頂く必要があります。<br>ごットする条件の有効/無効を設定します。<br>が変わるとリセットする。<br>が変わるとリセットする。<br>が変わるとリセットする。<br>が変わるとリセットする。<br>が変わるとリセットする。<br>が変わるとリセットする。 | <ul> <li>■ y/\$ ±y74</li> <li>-\$ + \$ \$ \$ \$ \$ \$ \$ \$ \$ \$ \$ \$ \$ \$ \$ \$ \$ \$</li></ul> | 1/<br>OF<br>OF<br>1/<br>1/<br>0<br>0<br>0<br>0<br>0<br>7/<br>0<br>0<br>0<br>0 |
|                                                                                                    |                                                                                                    |                                                                                                    |                                                                               |

### はかり設定

■ハカリ セッテイ --SO (ミトウロタ) S1 (ミトウロタ) S2 (ミトウロタ)

■ハカリ S0 --トウロク サンンショウ

ヒョウリョウ

■ハカリ SO トクロク -サンンショウ とョクリョウ

■tョウリョウ →1: 30kg( 5g) 2: 60kg(10g)

3:120kg(20g)

■ファンタション 0:OFF (N) 1:〒イリョウ (P) →2:チェッカ (C)

■n±1 SO

ヒョウリョウ ファンクション

ーテキリョウマエ

■ハカリ SO ファンクション テキリョウマエ ーテキリョウチョクセ

∎∧∄ÿ SO

- 7 9 9 4

テキリョウマエ

テキリョウチョクセン

1/10

1/9 OFF

- - -

2/9 ON OFF 30kg

1/5

1/4

5/9

30 k g 0 F F

OFF

6/9

OFF

O E I

OFF

7/9

OFF

0 F F

0 F F

"ハカリ セッテイ"では、接続するはかりの仕様を設定します。 品種管理を行わない場合は、はかり設定は必要ありません。

設定するはかりを選択して、 「新工を押します。 S0からS9の間で選択します。 (S0は、ID0のはかりです。)

SOを登録するときは、「M」を押します。

③登録するときは、<sup>IIIII</sup>を押して、"1:ON"にカーソル(→)を 移動 させて、IIII を押します。または、1 + を押します。

④"サンショウ"の設定は、他のはかりの品種データを参照するか、 はかり毎に品種データを登録するかを設定します。 ※OFFは、他のはかりの品種データを参照しない設定です。

⑤接続するはかりのひょう量を、選択し [™]を押してください。

⑥接続するはかりのマルチファンクションのタイプを、選択し を押してください。

ジ"テキリョウマエ"の設定は、品種毎に適量前値を使用するか どうかを設定します。  $\overline{7}$ 

⑧"テキリョウチョクゼン"の設定は、品種毎に適量直前値を 使用するかどうかを設定します。

(9)<sup>4</sup> フウタイ"の設定は、品種毎に風袋値を使用するかどうかを 設定します。

リタ ヒョウリョウ"の設定は、標準品以外のはかりを接続 10" する場合に、ひょう量・目量を設定します。

| -                                                                                                    | 印字設定                                                                                                    |                                                        |                                                                                                    |                                                                                                    |
|----------------------------------------------------------------------------------------------------|----------------------------------------------------------------------------------------------------|--------------------------------------------------------|----------------------------------------------------------------------------------------------------|----------------------------------------------------------------------------------------------------|
| -<br>印<br>①<br>②<br>③<br>は<br>二<br>い<br>二<br>つ<br>い<br>こ<br>の<br>こ<br>の<br>い<br>う<br>し<br>、<br>し<br>、<br>し<br>、<br>し<br>、<br>し<br>、<br>し<br>、<br>し<br>、<br>し<br>、<br>し<br>、<br>し<br>、<br>し<br>、<br>し<br>、<br>し<br>、<br>し<br>、<br>し<br>、<br>し<br>、<br>の<br>の<br>の<br>つ<br>い<br>こ<br>し<br>の<br>こ<br>の<br>こ<br>の<br>の<br>の<br>の<br>つ<br>い<br>こ<br>し<br>の<br>の<br>の<br>こ<br>の<br>の<br>の<br>の<br>つ<br>い<br>し<br>、<br>の<br>の<br>の<br>の<br>の<br>の<br>つ<br>い<br>し<br>の<br>の<br>の<br>の<br>の<br>の<br>の<br>の<br>の<br>の<br>の<br>の<br>の | では、印字する項目を設定することができます。<br>チケットの印字形式が設定できます。<br>時の印字をさせるか設定できます。<br>D、品種、品名を印字させるか設定できます。<br>印字させるか設定します。<br>印字させるか設定します。<br>イブがはかりの場合は、はかりから送られた合計を<br>印字しますが、本機の場合は、設定した印字項目の<br>変わる毎に合計を取り直します。<br>「刻を毎回印字させるか、タイトルだけに印字するか<br>きます。<br>達む印字させるか設定します。<br>行の行間を設定します。<br>「字後の送り量を設定します。 | ■イン<br>- ケイ<br>インカ<br>= イン<br>- コー<br>= イン<br>- コ・<br> | y     to     to       y     to     to       y     to     to | 1 / 1 0<br>7 9 1 2<br>0 F F<br>0 F F<br>6 / 1 0<br>0 N<br>0 N<br>0 N<br>0 F F<br>1 0 / 1 0<br>0 F F<br>0 0 F F<br>0 0 F F<br>0 0 0 0 0 0 0 0 0 0 0 0 0 0 0 0 0 0 0 |

|                                        | 送信設定                                          |                                                                                                    |                                        |
|----------------------------------------|-----------------------------------------------|----------------------------------------------------------------------------------------------------|----------------------------------------|
| 送信設定                                   | では、パソコンに送信する項目を設定することができ                      | ■ソウシン をう<br>ケイシキ                                                                                                    | 77 1/12<br>CSV                         |
| ます。<br>①形式で                            | は、タイトル部を送信する設定ができます。                          | 27 2<br>11 1 1 1                                                                                                    |                                        |
| ②マルチ                                   | ファンクションのタイプや合計の区分を送信させるか設定                    | ■ y ウ シ ン セ                                                                                                    | 971 8/12                               |
| ③はかりI                                  | 。<br>Dを送信させるか設定できます。                          | 1 1 4 1 4 7<br>1 2 2 4 7<br>2 2 2 4 7<br>2 4 7<br>7 4 7<br>7 7<br>7 7<br>7 7<br>7 7<br>7 7<br>7 7<br>7 7<br>7 |                                        |
| <ul><li>④計量回</li><li>⑤品番を</li></ul>    | l数を送信させるか設定します。<br>送信させるか設定します。               | ■ <b>ソウシン</b> セ                                                                                                    | 774 9/12                               |
| ⑥品名を<br>⑦コードを                          | 送信させるか設定します。<br>ご送信させるか設定します                  | 1-F.<br>12-F.                                                                                                    | O N<br>O N                             |
|                                        | 送信させるか設定します。                                  | <u>-ヒサ・ケ</u><br>■ソウシン セ                                                                                                    | 0FF<br>774 12/12                       |
| 9)計重E<br>10)計量時                        | 111を送信させるか設定します。<br>持刻を送信させるか設定します。           | 9°39<br>9°3935                                                                                                    | •> • • • • • • • • • • • • • • • • • • |
| <ol> <li>①設定さ</li> <li>①はかり</li> </ol> | れた上下限値を送信させるか設定します。<br>から送信された合計を送信させるか設定します。 | <u> 771</u>                                                                                                    | 0FF                                    |